## INDICAZIONI OPERATIVE PER ISCRIZIONI ONLINE SERVIZI SCOLASTICI DAL PORTALE DEL CONTRIBUENTE

Accedere al "Portale del Contribuente" dalla Homepage del sito del Comune di Bernezzo, tramite il pulsante evidenziato in giallo scorrendo verso il fondo della pagina, oppure cliccando <u>qui.</u>

Accedere all'Area Personale in alto a destra con SPID/CIE/EIDAS e successivamente scegliere il servizio.

| Regione Plemonte                                                                                                    | Accedi all'Area Personale                                                                                                    |
|----------------------------------------------------------------------------------------------------|----------------------------------------------------------------------------------------------------|
| 🗓 Comune di Bernezzo                                                                                                    | Seguidisu Seguidisu Contribuente                                                                                                    |
| Amministrazione Novità Servizi Vivere Bernezzo Imposte                                                                                                    | i<br>Istruzione Matrimonio <b>Tutti pli argomenti</b>                                                                                                    |
|                                                                                                    |                                                                                                    |
| Appuntamenti con il Comune                                                                                                    |                                                                                                    |
|                                                                                                    | la 2025                                                                                                    |
| Non ci sono scade                                                                                                    | enze da visualizzare.                                                                                                    |
| TEMATICHE                                                                                                    |                                                                                                    |
| IUC - Imposta Unica Comunale                                                                                                    |                                                                                                    |
| La IUC è stata istituita con la Legge di stabilità nel 2014 (commi dal 639 al 705 dell'<br>E' un imposta che racchiude in sè due presuposti impositivi diversi: uno di tipo patri<br>e l'altro collegato all'erogazione e dalla fruizione di servizi comunali (TASI e TARI).<br>Dal 2020 la IUC è stata abolita ad esclusione dell'Imu e della Tari<br>LEGGI DI PIÙ       | (Art. 1 della Legge n. 147 del 27/12/2013).<br>imoniale costituito dal possesso di immobili e collegato alla loro natura e valore (IMU)                          |
| IMU - Imposta Municipale Unica                                                                                                    |                                                                                                    |
| L'IMU è un'imposta di natura patrimoniale il cui presupposto consiste nel possesso<br>qualsiasi uso destinati ed è stata istituita con il decreto legislativo 14 marzo 2011 r<br>Scadenze 16 GIUGNO – 16 DICEMBRE                                                                                                    | o di fabbricati, aree fabbricabili e terreni agricoli siti nel territorio dello Stato e a<br>n. 23.                                                              |
| LEGGI DI PIÙ                                                                                                    |                                                                                                    |
| TASI - Tassa Servizi Indivisibili                                                                                                    |                                                                                                    |
| La TASI è il Tributo Servizi Indivisibili , istituito a decorrere dal 1° gennaio 2014, a c<br>tributo è disciplinata dall'art. 1, commi 669 - 700 L. 147/2013 e successive modific<br>LEGGI DI PIÙ                                                                                                    | :opertura dei costi relativi ai servizi indivisibili prestati dai Comuni; l'applicazione del<br>che ed integrazioni. La tassa è stata abolita a partire dal 2020 |
| Home / Accesso<br>Accedi<br>Per accedere al sito e ai suoi servizi, utilizza una delle seguenti modalità.                                                                                                    |                                                                                                    |
| Accedi con SPID, il sistema Pubblico di Identità Digitale.<br>P Entra con SPID<br>Come attivare SPID                                                                                                    |                                                                                                    |
| CIE<br>Accedi con la tua Carta d'Identità Elettronica.                                                                                                    |                                                                                                    |
| Accedi con la tua Carta d'Identità Elettronica.                                                                                                    |                                                                                                    |
| CLE<br>Accedi con la tua Carta d'Identità Elettronica.<br>Come richiedere CLE<br>ELEAS<br>Accedi con le tue credenziali europee eIDAS.<br>() Entra con eIDAS                                                                                                    |                                                                                                    |
| CEE<br>Accedi con la tua Carta d'Identità Elettronica.<br>Come richiedere CE<br>Come richiedere CE<br>Accedi con le tue credenziali europee eIDA5.<br>Come richiedere eIDA5                                                                                                    |                                                                                                    |
| CEE<br>Accedi con la tua Carta d'Identità Elettronica.<br>Con Entra con CE<br>EDEAS<br>Accedi con le tue credenziali europee eIDA5,<br>Cone richiedere eIDA5<br>Come richiedere eIDA5<br>Entra con eIDAS<br>Come richiedere eIDA5                                                                                                    |                                                                                                    |
| CEE<br>Accedi con la tua Carta d'Identità Elettronica.<br>Con itchiedere CE<br>COME richiedere CE<br>COME richiedere elDAS<br>Come richiedere elDAS<br>Come richiedere elDAS<br>Come richiedere elDAS                                                                                                    |                                                                                                    |
| CEE<br>Accedi con la tua Carta d'Identità Elettronica.<br>Intra con CE<br>Come richiedere CE<br>Accedi con le tue credenziali europee elDAS.<br>Come richiedere elDAS<br>Come richiedere elDAS<br>Come richiedere elDAS<br>Accedi come dipendente<br>Nichiedi la registrazione come Azienda/Persona Giuridica<br>Richiedi la registrazione come Azienda/Persona Giuridica | re SPID/CIE.                                                                                                    |

Una volta effettuato l'accesso verrete posizionati in automatico sulla sezione IMPOSTE E TASSE COMUNALI – ISCRIZIONE AI SERVIZI e dovrete scegliere ISCRIZIONI AI SERVIZI SCOLASTICI.

| Regione Plemonte                                              | 🛞 Amministratore ~                                    |
|---------------------------------------------------------------|-------------------------------------------------------|
| Amministrazione Novità Servizi Vivere Bernezzo Imposte Istru: | Seguid su a Contribuente                              |
| Home >> Area Personale BENTORNATO,                            |                                                       |
| <ul> <li></li></ul>                                           | III 4 <sup>15</sup> Imposte e tasse comunali 12° Esci |
| Iscrizione ai Servizi Scolastici Archivio Iscrizio            | ni                                                    |

Per ogni alunno, sarà necessario presentare un'istanza/iscrizione secondo le seguenti istruzioni:

## 1. Privacy

| Confermare di aver letto e compreso l | 'informativa privacy e cliccare su avanti. |
|---------------------------------------|--------------------------------------------|
|---------------------------------------|--------------------------------------------|

| ISTANZA                                                        | ONLINE                                                                                                    |                                                                                                    | ISTANZA ONLINE       |  |  |  |
|----------------------------------------------------------------|----------------------------------------------------------------------------------------------------|----------------------------------------------------------------------------------------------------|----------------------|--|--|--|
| INTESTATARIO PRATICA:     Consulta Archivio Istanze     Chiudi |                                                                                                    |                                                                                                    |                      |  |  |  |
| INFORMATIVA SULLA PRIVACY                                      | DATI GENERALI                                                                                                    | ACCEDI ALLA COMPILAZIONE                                                                                                    | RIEPILOGO ISCRIZIONE |  |  |  |
|                                                                | I dati personali forniti e liberar<br>dell'articolo 13 del Regolamer<br>regulation (Gdpr) e degli artico<br>del decreto legislativo (di segu<br>Per i dettagli sul trattamento i<br><u>Privacy.</u> | nente comunicati sono gestiti sulla base<br>to (UE) 2016/679 General data protection<br>Il 13 e successive modifiche e integrazione<br>ito d.lgsì 267/2000 (Testo unico enti locali).<br>dei dati personali consulta l' <u>Informativa sulla</u> |                      |  |  |  |
|                                                                | Ho letto e compreso l'info                                                                                                    | rmativa sulla privacy                                                                                                    |                      |  |  |  |
|                                                                |                                                                                                    |                                                                                                    |                      |  |  |  |

## 2. Dati generali

Il programma propone in automatico i dati del richiedente che si è autenticato tramite SPID/CIE.

L'utente deve verificare se i dati proposti siano corretti ed aggiornati e inserire eventuali dati mancanti segnalati dal programma.

L'utente deve poi inserire i dati del minore per cui sta compilando l'istanza/iscrizione, indicando la scuola/classe/sezione.

(Ai fini della compilazione del modello 730, l'iscrizione al servizio scolastico dovrà essere effettuata dallo stesso intestatario).

ATTENZIONE: si precisa che in caso di iscrizione di più figli, sarà necessario presentare un'istanza/iscrizione *per ogni* figlio.

|            | PRATICA N°:             | 2024-17                     | DEL 18/06<br>Consulta Archivio     | v/2024 16:29:30<br>o Istanze Chiudi | STATO:    | IN_CREAZIONE         |          |   |
|------------|-------------------------|-----------------------------|------------------------------------|-------------------------------------|-----------|----------------------|----------|---|
| INFORM     | ATIVA SULLA PRIVACY 🛛 🗸 | DATI GENERALI               |                                    | ACCEDI ALLA COMF                    | PILAZIONE | RIEPILOGO ISCRIZIONE |          |   |
|            |                         | Anno                        | Scolastico                         |                                     |           |                      |          |   |
| DATI IN    | TESTATARIO              |                             |                                    |                                     |           |                      |          |   |
|            |                         | Dati Ri                     | chiedente                          |                                     |           |                      |          |   |
|            |                         | Qualifica del R<br>Genitore | ichiedente *                       |                                     |           | •                    |          |   |
|            |                         | Usufruisco d                | i una Riduzione ISEE               |                                     |           |                      |          |   |
|            |                         | Mostra Tuturn               | Sati dei Alchiedente               |                                     |           |                      |          |   |
|            |                         | Elenco F<br>(+) Aggiungi So | igli<br>ggetto Utenza (Figlio o al | ltro)                               |           |                      |          |   |
|            |                         | Mostra Tutti i l            | Dati 🗸                             | $\mathcal{A}$                       |           |                      |          |   |
| < Indietro |                         |                             |                                    |                                     |           |                      | Avanti > | 0 |
|            |                         |                             |                                    |                                     |           |                      |          | _ |

## 3. Accedi alla compilazione

Per completare la domanda, è necessario selezionare il servizio per cui si intende presentare l'istanza/iscrizione. Per ogni servizio sarà necessario indicare i dati richiesti e confermare il modulo di iscrizione.

Solo dopo aver confermato tutti i servizi prescelti, sarà necessario cliccare su "Avanti". Il programma proporrà il riepilogo d'istanza/iscrizione che l'utente potrà modificare o confermare.

| INFORMATIVA SULLA PRIVACY | DATI GENERALI - ACCEDI ALLA COMPILAZIONE<br>RICHIEDENTE<br>ALUNNO                                         | RIEPILOGO ISCRIZIONE |
|---------------------------|----------------------------------------------------------------------------------------------------|----------------------|
|                           | Completa La Domanda<br>MODULO DI ISCRIZIONE<br>Servite per li guale si intende effettuare la Dicharastone | ~                    |
|                           | CONFERMA AMERICAN                                                                                         | Таянски              |
| < Indiates                |                                                                                                    | Avents :             |

Dopo aver cliccato su AVANTI verrete portati nel RIEPILOGO FINALE dove occorre verificare i dati inseriti nell'istanza/iscrizione e se sono corretti procedere per confermare l'iscrizione cliccando su CONFERMA LA REGISTRAZIONE (ISTANZA ULTIMATA).

ATTENZIONE: Si specifica che, se per lo stesso figlio è necessario iscriversi a più servizi (es. scuolabus e pre ingresso), sarà possibile farlo all'interno della stessa istanza, ricominciando la procedura e selezionando il servizio desiderato.

| Regione Plemonte                       |                                                                                       | Amministratore ~                                            |
|----------------------------------------|---------------------------------------------------------------------------------------|-------------------------------------------------------------|
| 🖲 Comune di Be                         | ernezzo                                                                               | Seguidi su 🔊 Contribuente                                   |
| Amministrazione Novit                  | ità Servizi Vivere Bernezzo Imposte                                                   | Istruzione Matrimonio Tutti gli argomenti                   |
| Home / Area Persona                    | nale / Iscrizioni Online                                                              |                                                             |
| ISTANZ                                 | AONLINE                                                                               |                                                             |
|                                        | ICA: PRATICA N°: 2025-2 DEL CONCLUDI ISCRIZIONE Annuila Istanza                       | 23/04/2025 12:30:07 STATO:  Consulta Archivio Istanze Chudi |
| INFORMATIVA SULLA PRIVACY              | CY V DATI GENERALI V A                                                                | ACCEDI ALLA COMPILAZIONE                                    |
| INFORMAZIONI RICHIESTE                 | RIEPILOGO DATI COMP                                                                   | PILATI                                                      |
| DATI ALUNNO<br>ELENCO SERVIZI INSERITI | DATI RICHIEDENTE                                                                      | ~                                                           |
|                                        | DATI ANAGRAFICI<br>Situazione Lavorativa dei Genitori<br>Entrambi i Genitori OCCUPATI |                                                             |
|                                        | Nome                                                                                  |                                                             |
|                                        | Cognome                                                                               |                                                             |
|                                        | Sesso<br>Maschio                                                                      |                                                             |
|                                        | 30/01/1983                                                                            | 🔿 Conferma la Registrazione (Istanza Ultimata)              |
| INFORMAZIONI RICHIESTE                 | Indirizzo<br>VIA SAN BERNARDO                                                         |                                                             |
| DATI ALUNNO<br>ELENCO SERVIZI INSERITI | Civico<br>38                                                                          |                                                             |
|                                        | Sub                                                                                   |                                                             |
|                                        | ELENCO SERVIZI INSERITI                                                               | ~                                                           |
|                                        |                                                                                       |                                                             |
|                                        | PRE-INGRESSO<br>Tariffa<br>SCUOLA PRIMARIA - SAN ROCCO ( € 150,00)                    |                                                             |
|                                        | TRASPORTO SCOLASTICO                                                                  |                                                             |
|                                        | Tariffa<br>SERVIZIO ANDATA E RITORNO ( € 300,00)                                      |                                                             |
|                                        | Autorizzo mi* Figli* a scendere da sol* alla Fermata                                  |                                                             |
|                                        | L                                                                                     |                                                             |

Il genitore potrà scaricare dal portale il PDF dell'istanza/iscrizione presentata e contemporaneamente riceverà una mail di conferma dell'invio con in allegato con in allegato il medesimo documento.

|                                                                                                    | × |
|----------------------------------------------------------------------------------------------------|---|
| PORTALE DEL CONTRIBUENTE                                                                                             |   |
| LA PRATICA E' STATA CONFERMATA ED INVIATA AL COMUNE, CHE PROVVEDERA' ALLA SUCCESSIVA<br>REGISTRAZIONE IN BANCA DATI! |   |
| SCARICA RICEVUTA ISCR_2025-2_17042025093826.pdf ( 58,02 KB )                                                         |   |
| Chiudi                                                                                                    |   |
|                                                                                                    |   |
|                                                                                                    | _ |

4. Chiusura delle iscrizioni e pagamento sei servizi

Come specificato nella Circolare Informativa Unica, le iscrizioni pervenute <u>oltre il termine del 31/05</u> verranno inserite in una graduatoria ed accettate SOLO se ci saranno posti disponibili.

Prima dell'inizio dell'anno scolastico verrà inviata una mail di cortesia a conferma dell'iscrizione, con allegato il relativo avviso di pagamento del servizio.